# SALUS<sup>®</sup> contrologicaler Thermostat Modell: HTRP230

# 

# INSTALLATIONSANLEITUNG

# Verpackungsinhalt

Symbole, die in dieser Anleitung verwendet werden:

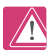

Sicherheit

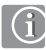

Wichtige Informationen

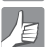

Ihr Vorteil

## Inhalt der Bedienungsanleitung:

Verpackungsinhalt Einleitung Produktkonformität und Sicherheitshinweise Installation Benutzerschnittstelle Status/LED-Anzeige Für den Monteur Garantie

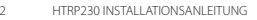

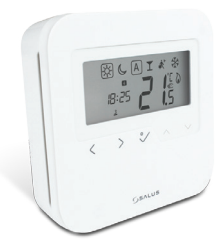

HTRP230 Thermostat

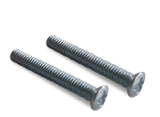

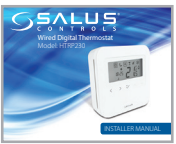

Befestigungsschrauben

1 x Installationsanleitung

# Produktkonformität und Sicherheitshinweise

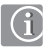

# Produktkonformität

SALUS Controls erklärt hiermit, dass das Produkt den grundlegenden Anforderungen der folgenden EG-Richtlinien entspricht: 2014/30/EG, 2014/35/EG und 2011/65/EG. Der vollständige Text der EU-Konformitätserklärung ist unter folgender Internet-Adresse verfügbar: www.saluslegal.com.

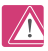

## Sicherheitshinweise

Das Produkt muss in Übereinstimmung mit den Sicherheitsbestimmungen verwendet werden. Die Einheit ist für die Steuerung der Raumtemperatur im Inneren eines Gebäudes bestimmt

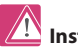

# Installation

Dieses Zubehör muss von einer sachkundigen Person installiert werden, und die Montage muss den Leitlinien, Standards und Vorschriften des Ortes, Landes oder Staates entsprechen, wo das Produkt installiert wird. Die Nichtbeachtung der einschlägigen Normen kann eine Strafverfolgung nach sich ziehen.

# Produktbeschreibung

Vielen Dank, dass Sie sich für den Thermostat SALUS HTRP230 entschieden haben. Dieser Thermostat ist ein Gerät, mit dem Sie das Heizen und Kühlen Ihres Zuhauses nach Bedarf anpassen können.Der Thermostat HTRP230 von SALUS Controls ist ein stilvoller und präziser, digitaler Raumtemperaturregler mit einer großen, leicht ablesbaren LCD-Anzeige und berührungsempfindlichen Bedientasten. Jetzt können Sie für eine komfortable Wohnatmosphäre die Temperatur zuhause auf einfache Weise regulieren und anpassen.

Wir wünschen Ihnen viel Freude an unserem Produkt.

# 1. Montage des Thermostats

Installieren Sie den digitalen Thermostaten HTRP230 etwa 1,5 m über dem Boden. Der Thermostat sollte an einer Stelle angebracht werden, wo er leicht zugänglich und keiner direkten Sonneneinstrahlung ausgesetzt ist. Sie können den Thermostat direkt an der Wand oder auf einer Unterputzdose anbringen.

# 1. Montage des Thermostats

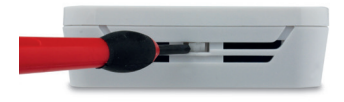

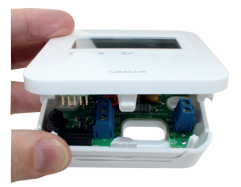

Entfernen Sie vorsichtig das Frontgehäuse und schließen Sie die Kabel an.

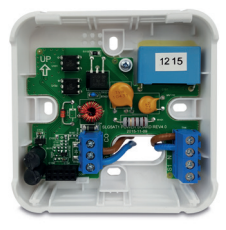

Ohne Bodenfühler

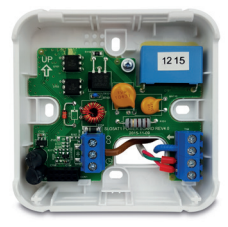

Mit Bodenfühler

# 2. Anschluss an Klemmleiste

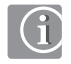

Hinweis: Sie können den Thermostaten direkt an die Klemmleiste KL04NSB, KL08NSB oder an einen Stellantrieb (separat erhältlich) anschließen.

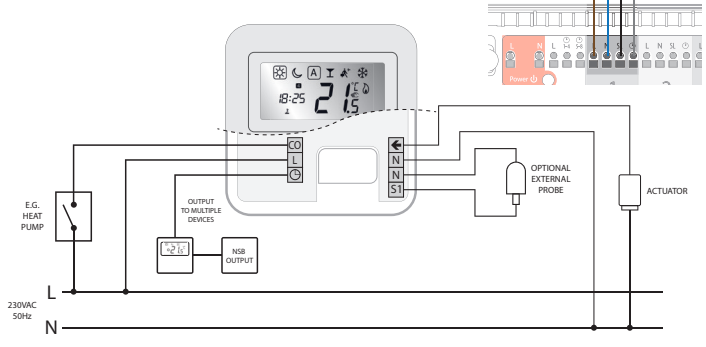

100 C A

# 3. Thermostat Symbole

|            | KÄSTCHEN bedeutet Auswahlmodus:<br>z. B. ↔ bedeutet, dass Hohe Temperatur ausgewählt wurde.<br>☆ bedeutet, dass die Hohe Temperatur nicht ausgewählt wurde. |  |  |  |  |  |
|------------|----------------------------------------------------------------------------------------------------|--|--|--|--|--|
| *          | Sonnig: Hohe, angenehme Temperatur.                                                                                                    |  |  |  |  |  |
| Ċ          | Mond: Niedrige, abgesenkte Temperatur.                                                                                                    |  |  |  |  |  |
| Α          | Signalisiert AUTO EIN oder AUTO AUS.                                                                                                    |  |  |  |  |  |
| T          | Symbol das Partymodus aktiv ist.                                                                                                    |  |  |  |  |  |
| <b>Å</b> ≯ | Symbol das Urlaubsmodus aktiv ist.                                                                                                    |  |  |  |  |  |
| *          | Symbol für den Frostschutz:<br>Der Frostschutz ist aktiviert – im Kühlmodus nicht verfügbar.                                                                |  |  |  |  |  |
| 6          | Symbol für den Heizmodus: Zeigt an, dass die Heizung läuft.                                                                                                 |  |  |  |  |  |

# 4. Thermostat Symbole

| <b>\</b>     | Symbol für den Kühlmodus:<br>Das Symbol blinkt, wenn der Kühlmodus aktiv ist.                                                                                                    |  |  |  |  |
|--------------|----------------------------------------------------------------------------------------------------|--|--|--|--|
| <b>88</b> .š | Temperaturanzeige<br>• Zeigt die Raumtemperatur an<br>• Zeigt die eingestellte Temperatur an                                                                                       |  |  |  |  |
| Ē            | Symbol für den temporären Override-Modus: Wenn die<br>eingestellte Temperatur im Programmmodus geändert wird, wird<br>bis zur Startzeit des nächsten Programms die Hand angezeigt. |  |  |  |  |
| 023456       | Programm Anzeige                                                                                                    |  |  |  |  |
| 88:88 m      | Uhrzeit Anzeige                                                                                                    |  |  |  |  |
| 1234567      | Wochentaganzeige                                                                                                    |  |  |  |  |

| < | Modusauswahl.<br>Lange Drücken, um ohne Speichern zur Ausgangsanzeige<br>zurückzugelangen.                                                                                                 |
|---|----------------------------------------------------------------------------------------------------|
| ~ | OK-Taste. Zum Bestätigen der Auswahl kurz drücken. Lange drücken,<br>um zur Ausgangsanzeige zurückzukehren. Lange drücken, um den<br>manuellen Temperatur-Offset Heizen/Kühlen einzugeben. |
|   | Soll-Temperatur verringern oder erhöhen.                                                                                                    |

# Hinweis: Die LCD-Hintergrundbeleuchtung wird durch Drücken einer beliebigen Taste aktiviert.

# 6. Datum und Uhrzeit

Wenn Sie das erste Mal Ihr Gerät in Betrieb nehmen, müssen Sie Datum und Uhrzeit einstellen.

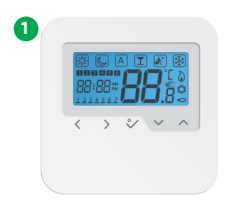

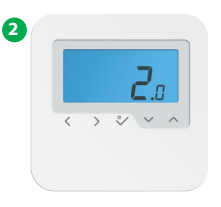

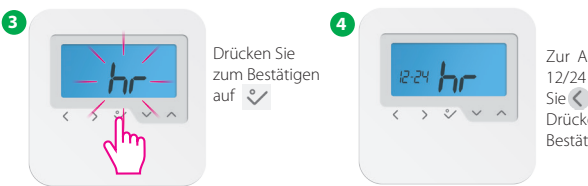

Zur Auswahl von 12/24 drücken Sie 🔾 oder 🔊 Drücken Sie zum Bestätigen auf 💸

# 6. Datum und Uhrzeit

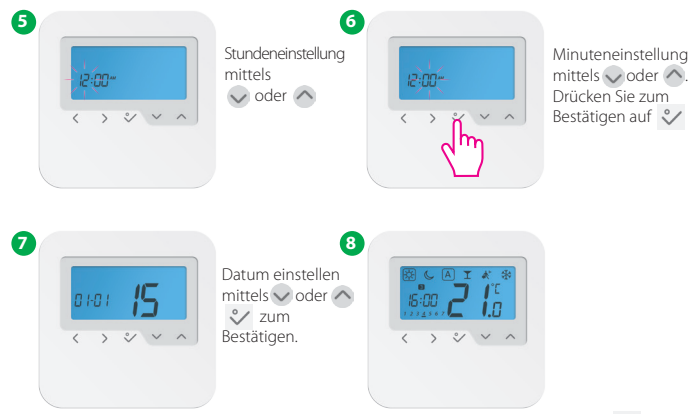

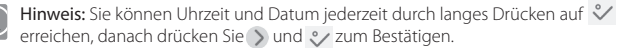

# 7. Programm einstellen

Durch langes Drücken auf 💸 können Sie Ihre Programme anpassen wenn Sie im Programmmenü sind.

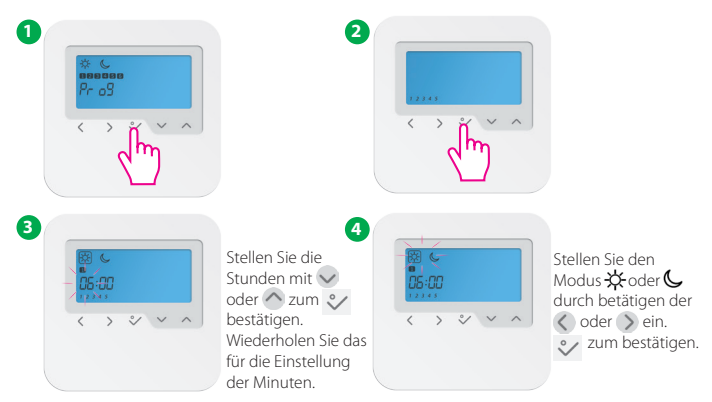

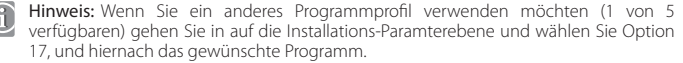

Sie können folgende Programme auswählen und anpassen:

## Programm Profil 1

|   | 5 Ta     | ge (Monta        | ag bis Frei   | tag)          | 2 Tag    | je (Samsta       | ag to Soni    | ntag)    |
|---|----------|------------------|---------------|---------------|----------|------------------|---------------|----------|
| I | Programm | Programm<br>Zeit | Heiz<br>modus | Kühl<br>modus | Programm | Programm<br>Zeit | Heiz<br>modus | Kü<br>mo |
|   | 1        | 6:00             | Sonnig        | Sonnig        | 1        | 7:00             | Sonnig        | Son      |
|   | 2        | 9:00             | Mond          | Mond          | 2        | 23:00            | Mond          | Мо       |
|   | 3        | 16:00            | Sonnig        | Sonnig        | 3        | :                | :             | :        |
|   | 4        | 23:00            | Mond          | Mond          | 4        | :                | :             | ;        |
|   | 5        | :                | :             | :             | 5        | :                | :             | :        |
|   | 6        | :                |               | :             | 6        | :                | :             | ;        |

Kühl modus Sonnig Mond

## Programm Profil 2

| 5 Ta     | ge (Monta        | ag bis Frei   | tag)          | 2 Tag    | je (Samsta       | ng to Soni    | ntag)         |
|----------|------------------|---------------|---------------|----------|------------------|---------------|---------------|
| Programm | Programm<br>Zeit | Heiz<br>modus | Kühl<br>modus | Programm | Programm<br>Zeit | Heiz<br>modus | Kühl<br>modus |
| 1        | 6:00             | Sonnig        | Sonnig        | 1        | 7:00             | Sonnig        | Sonnig        |
| 2        | 22:30            | Mond          | Mond          | 2        | 23:00            | Mond          | Mond          |
| 3        | :                | :             | :             | 3        | :                | :             | ;             |
| 4        | :                | :             | :             | 4        | :                | :             | :             |
| 5        | :                | :             | :             | 5        | ;                | :             | :             |
| 6        | :                | :             | :             | 6        | :                | :             | :             |
|          |                  |               |               |          |                  |               |               |

## Programm Profil 3

| 5 Ta     | ge (Monta        | ag bis Frei   | tag)          | 2 Tag    | je (Samsta       | ag to Soni    | ntag)         |
|----------|------------------|---------------|---------------|----------|------------------|---------------|---------------|
| Programm | Programm<br>Zeit | Heiz<br>modus | Kühl<br>modus | Programm | Programm<br>Zeit | Heiz<br>modus | Kühl<br>modus |
| 1        | 5:00             | Sonnig        | Sonnig        | 1        | 7:30             | Sonnig        | Sonnig        |
| 2        | 8:00             | Mond          | Mond          | 2        | 22:30            | Mond          | Mond          |
| 3        | 14:00            | Sonnig        | Sonnig        | 3        |                  | :             | ;             |
| 4        | 22:00            | Mond          | Mond          | 4        | :                | :             | :             |
| 5        | :                | :             | :             | 5        | ;                | :             | ;             |
| 6        | :                |               | :             | 6        | :                | :             | :             |

### Programm Profil 4

Kühl modus Sonnig Mond

| 5 Ta     | ge (Monta        | ag bis Frei   | tag)          | 2 Tag    | je (Samsta       | ag to Soni    | ntag)    |
|----------|------------------|---------------|---------------|----------|------------------|---------------|----------|
| Programm | Programm<br>Zeit | Heiz<br>modus | Kühl<br>modus | Programm | Programm<br>Zeit | Heiz<br>modus | Kü<br>mo |
| 1        | 6:00             | Sonnig        | Sonnig        | 1        | 7:30             | Sonnig        | Son      |
| 2        | 9:00             | Mond          | Mond          | 2        | 23:00            | Mond          | Мо       |
| 3        | 15:00            | Sonnig        | Sonnig        | 3        | :                | :             | :        |
| 4        | 22:30            | Mond          | Mond          | 4        | :                | :             | ;        |
| 5        | :                | :             | :             | 5        | :                | :             | :        |
| 6        | ::               | ;             | :             | 6        | ::               | :             | :        |

## Programm Profil 5

| 5 Tage (Montag bis Freitag) |                  |               |               |  | 2 Tag    | je (Samsta       | ag to Soni    | ntag)         |
|-----------------------------|------------------|---------------|---------------|--|----------|------------------|---------------|---------------|
| Programm                    | Programm<br>Zeit | Heiz<br>modus | Kühl<br>modus |  | Programm | Programm<br>Zeit | Heiz<br>modus | Kühl<br>modus |
| 1                           | 6:00             | Sonnig        | Sonnig        |  | 1        | 7:30             | Sonnig        | Sonnig        |
| 2                           | 10:00            | Mond          | Mond          |  | 2        | 23:30            | Mond          | Mond          |
| 3                           | 16:00            | Sonnig        | Sonnig        |  | 3        | :                | :             | :             |
| 4                           | 23:00            | Mond          | Mond          |  | 4        | :                | :             | :             |
| 5                           | :                | :             | :             |  | 5        | :                | :             | :             |
| 6                           | :                | :             | :             |  | 6        | :                | :             | :             |

# 8. Zurücksetzen auf Werkseinstellung

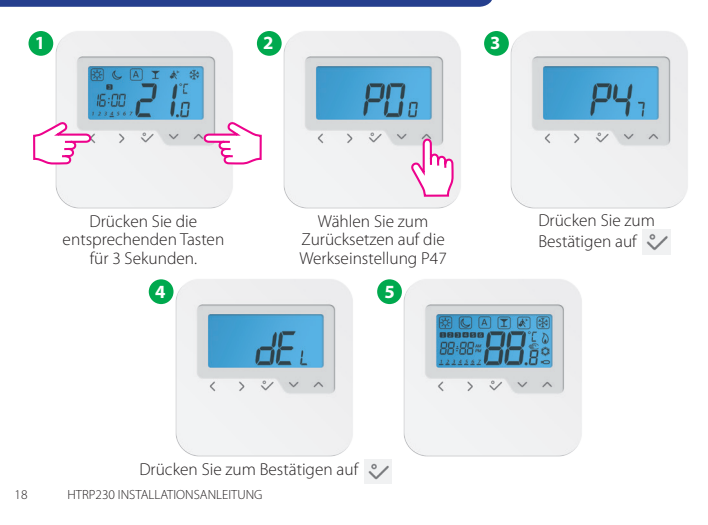

# 9. Installationsmodus

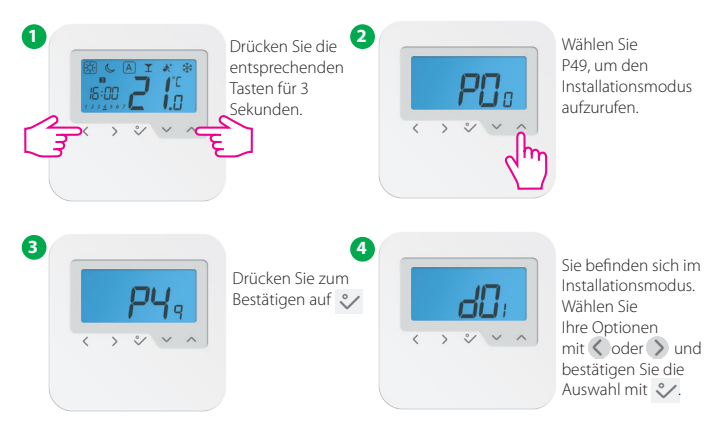

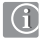

Hinweis: Diese Funktion ermöglicht es Ihnen, Ihren Thermostat nach Ihren Wünschen einzustellen. Die einzelnen Einstellparameter entnehmen Sie den nächsten Seiten

# 10. Funktionen erläutert

| dxx | Funktion                 | Einstellungen   | Beschreibungon                                                  | Default<br>value |
|-----|--------------------------|-----------------|-----------------------------------------------------------------|------------------|
|     |                          | 0               | PWM                                                             |                  |
| d01 | Wärmeregelung            | 1               | Ein/Aus: 0.5C (± 0.25°C)                                        | 0                |
|     |                          | 2               | Ein/Aus: 1.0C (± 0.5°C)                                         |                  |
| d02 | Raumtemp. offset         | -3.0°Cbis+3.0°C | Offset-Messfehler bei Raumtemperatur (in 0.5°C)                 | 0.0°C            |
| 402 | Ext Concor (C1/C2)       | 0               | Ext.Sensor nicht angeschlossen                                  | 0                |
| 005 | EXL.SEIISOF (51/52)      | 1               | Ext.Sensor angeschlossen                                        | 0                |
|     |                          | 0               | A: wenn d03 = 0, IN Sensor regelt Tr                            | 0                |
| d04 | Luftfühler(IN) und/ oder |                 | A: wen d03 = 1, IN deaktiviert und Ext. regelt Tr               |                  |
| u04 | Bodenfühler (Ext.)       | 1               | F: wenn $d03 = 0$ , IN Sensor regelt Tr                         |                  |
|     |                          |                 | F: wenn d03 $=$ 1, IN deaktiviert und ext regelt Tr Bodenschutz |                  |
| 405 | Kählessalussa            | 1               | Ein/Aus: 0.5°C (± 0.25°C)                                       | 2                |
| 005 | Kuniregelung             | 2               | Ein/Aus: 1.0°C (± 0.5°C)                                        | 2                |
| d07 | Ventilschutz             | 1               | Einschalten                                                     | 1                |
| d08 | Frostschutzeinstellung   | 5℃-7℃           |                                                                 | 5.0°C            |

# 10. Funktionen erläutert

| 0.04 | 12/24 Chur dan farman | 0           | 12St AM/PM                                          | 1    |
|------|-----------------------|-------------|-----------------------------------------------------|------|
| 009  | 12/24 Stundeniormat   | 1           | 24St                                                |      |
| d11  | Sommerzeitumstellung  | 0           | aus                                                 | 1    |
|      | (DST)                 | 1           | an                                                  |      |
| d12  | Eingestellte          |             |                                                     | 2500 |
|      | Höchsttemperatur      | 5°C - 55°C  |                                                     | 33-0 |
| d13  | Eingestellte          | For 4000    |                                                     | FOC  |
|      | Mindesttemperatur     | 5°C - 40°C  |                                                     | 3.0  |
| d14  | Sensor Schutz Limit   | 1100 4500   | Deaktiviert Schaltausgang wenn Sensor höher         | 2700 |
|      | Obergrenze            | 11°C - 43°C | als eingestellten Wert erfasst, schritte von 0.5°C  | 27-0 |
| d15  | Sensor Schutz Limit   | COC 400C    | Deaktiviert Schaltausgang wenn Sensor niedriger als | 1000 |
|      | Untergrenze           | 6°C - 40°C  | eingestellten Wert erfasst, schritte von 0.5°C      | 10°C |
| d15  | Sensor Schutz Limit   | COC 4500    | Deaktiviert Schaltausgang wenn Sensor niedriger     | 600  |
|      | (Kühlen)              | 6°C - 45°C  | als eingestellten Wert erfasst, schritte von 0.5°C  | 6%   |

# 10. Funktionen erläutert

| d17 | Werksprogramm<br>Auswahl                 | 1-5      | Auswahl an voreingestellten Programmen. Wenn<br>ausgewählt wird dies das gegenwärtige Programm<br>überschreiben. Ausgewählte Programme können<br>angepasst werden. | 1 |
|-----|------------------------------------------|----------|----------------------------------------------------------------------------------------------------|---|
| d18 | Heiz-/Kühlmodus                          | 0 oder 1 | 0: Nicht verbunden1: Verbunden                                                                                                    | 0 |
| d19 | Kühlen gesperrt                          | 0 oder 1 | 0: Kühlen erlaubt<br>1: Kühlen gesperrt                                                                                                    | 0 |
| d20 | Auswahl der Anzahl<br>von Stellantrieben | 1 bis 5  | 1 bis 5 Stellantriebe laden                                                                                                    | 1 |

# 11. Kühlen gesperrt

Wenn der Thermostat auf Kühlen gesperrt eingestellt ist (d19 -> 1), wird die Kühlfunktion für einzelne Räume blockiert, bis das Gerät den Heizbefehl empfängt. Während der Zeiträume mit Gesperrtem Kühlen erscheint auf der LCD-Anzeige kein besonderes Signal. Auch das Signal für den Kühlmodus wird abgeschaltet.

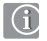

Hinweis: d19 wird nur verfügbar, wenn D18 auf 1 eingestellt ist (Heizen/Kühlen Auswahl angeschlossen).

# 12. Partymodus

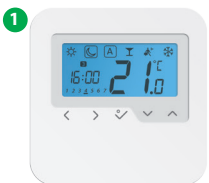

Drücken sie oder ) um den Partymodus auszuwählen

2

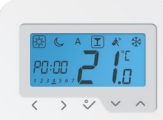

Drücken Sie oder um die Zeitspanne des Partymodus einzustellen.

Die maximale Dauer ist auf 9St und 50min begrenzt und kann in 10min Schritten eingestellt werden.

Um den Partymodus zu verlassen, bewegen Sie auf einen anderen Modus. Sobald der Partymodus verlassen wird, ist dieser automatisch auf 0 zurückgesetzt.

# 13. Urlaubsmodus

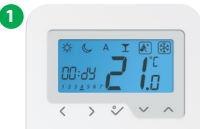

Drücken Sie oder ) um den Urlaubsmodus auszuwählen

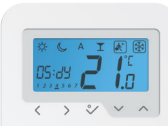

mit voder können Sie die Anzahl der Urlaubstage eingeben.

í

Hinweis: Urlaubsmodus endet wenn der Tag 0 erreicht wird. Das Gerät arbeitet dann wieder im Automatikbetrieb.

2

# 14. Frostschutzmodus

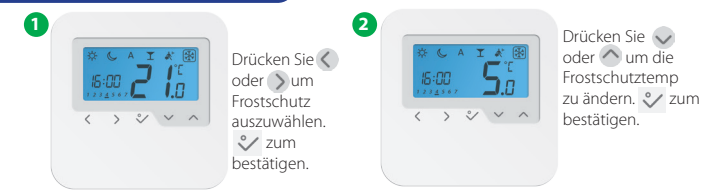

# 15. Temperatur-Offset Temperatur-Kalibrierung

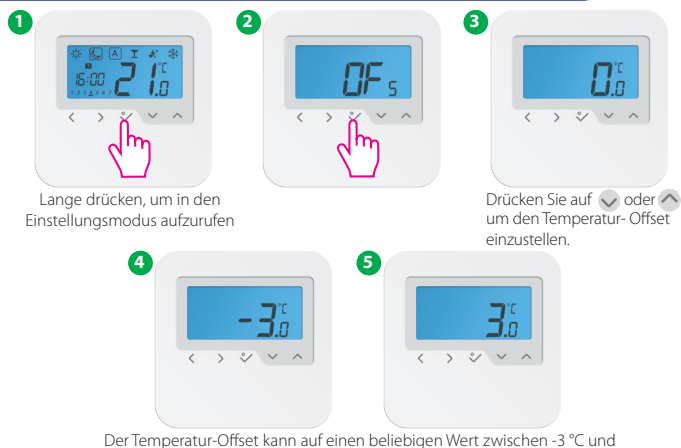

+3 ℃ eingestellt werden. Drücken Sie zum Bestätigen auf 💸.

# Technische Daten

| Modell:                      | HTRP230                                            |
|------------------------------|----------------------------------------------------|
| Spannungsversorgung          | 230 V AC, +-10%, 50/60 Hz                          |
| Betriebsspannung             | 230 V: 1,8 W                                       |
| Nachtabsenkung               | Einstellbar                                        |
| Temperaturbereich            | 5°C – 35°C                                         |
| Toleranz                     | +/- 0,5℃                                           |
| Lagertemperatur              | -20°C to +60°C                                     |
| Umgebungstemperatur          | 0 ℃ up to 45 ℃                                     |
| Schutzart                    | IP 30                                              |
| CE-Konformität gemäß         | Klasse II ( EN60730 )                              |
| Gehäusematerial              | PC, V2                                             |
| Farbe                        | RAL 9010 reinweiß                                  |
| Anschluss                    | Schraubklemme                                      |
| Gewicht                      | 125 g net / 170 g gross                            |
| Puls-Weiten-Modulation (PWM) | ja                                                 |
| Uhr, Wochenprogramm          | ja, programmierbar                                 |
| Profilmodi                   | 3 ( Sun, Moon, Automatic)                          |
| Heizen und Kühlen            | Ja, automatisches Umschalten<br>an der Klemmleiste |
| Anpassung der Vorgaben       | Ja, im Installationsmodus                          |
| Abmessungen                  | 85mm*85mm*25mm                                     |

# Garantie

SALUS Controls garantiert, dass dieses Produkt frei von Material- und Verarbeitungsfehlern ist, und garantiert dies bei bestimmungsgemäßem Gebrauch für den Zeitraum von fünf Jahren ab dem Datum der Installation. Die alleinige Gewährleistungshaftung von Salus Controls besteht darin (nach eigener Wahl), das defekte Produkt zu reparieren oder zu ersetzen.

| Name des Kunden:          |
|---------------------------|
| Anschrift des Kunden:     |
|                           |
|                           |
| PLZ:                      |
| Tel-Nr: E-mail:           |
| Installationsunternehmen: |
| Tel Nr: E-mail:           |
| Datum der Installation:   |
| Name des Installateurs:   |

## SALUS CONTROLS GMBH · DIESELSTRASSE 34 D-63165 MÜHLHEIM AM MAIN

| EMAIL: | info@salus-controls.de |
|--------|------------------------|
| TEL:   | +49 (6108) 82585-0     |
| FAX:   | +49 (6108) 82585-29    |

# www.salus-controls.de

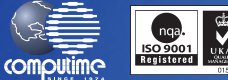

SALUS Controls gehört zur Computime Group Aufgrund unserer Politik der kontinuierlichen Produktweiterentwicklung, hält sich Salus Controls plc Anderungen der Snezifikation der Designs und der Materialien in dieser Broschüre ohne verberiere Anklin

Die Installationsanleitung im PDF-Format finden Sie auf www.salus-manuals.com

Issue Date: Feb 2016 00188

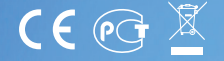